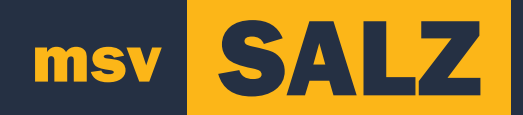

# DIGITALE ALV 2021 handleiding

## SALZ

In deze handleiding is de digitale ondersteuning voor de ALV van MSV SALZ te lezen.

Wat heb je nodig?

- Een computer, smartphone of tablet die Microsoft Teams ondersteund.
- Een apparaat met een moderne internetbrowser.

### Di Microsoft Teams

We komen maandag 25 januari om 19:00 bijeen in een Microsoft Teams omgeving.

1. Je komt in deze omgeving door op de link te klikken die je in de mail hebt ontvangen:

2. Je webbrowser opent en vraagt hoe je Teams wilt openen:

Kies de voor jou meest relevante optie.

3a. Kies je voor het openen in de webbrowser? Accepteer het verzoek voor toegang tot je camera en microfoon. Zo ben je te zien en kun je spreken tijdens de ALV.

3b. Kies je voor het openen in de app? Dan staat alles goed ingesteld

4.Vul je voor en achternaam in. We accepteren alleen mensen tot vergadering die hun naam correct weergeven.

5. Klik op deelnemen.

6.Controleer in de instellingen of je microfoon en camera goed werken voor de vergadering begint.

#### **Extra functies**

- Klik op het handje om spreektijd aan te vragen.
- E Klik op het wolkje om te chatten.
- X Klik op het microfoontje om je microfoon aan of uit te zetten.
- Klik op het cameraatje om je camera aan of uit te zetten.
- ··· Klik op de puntjes om je instelling te zien.

## 🞽 Mentimeter

Om te stemmen tijdens de ALV gebruiken we de tool Mentimeter. Om Mentimeter te gebruiken moet je naar menti.com gaan, deze link kun je ook vinden in de door ons gestuurde mail.

Zoals je ziet moet je daar een code invullen, deze krijg je tijdens de Microsoft Teams vergadering.

Om geldig te stemmen moet je aan het begin je voor en achternaam invullen.